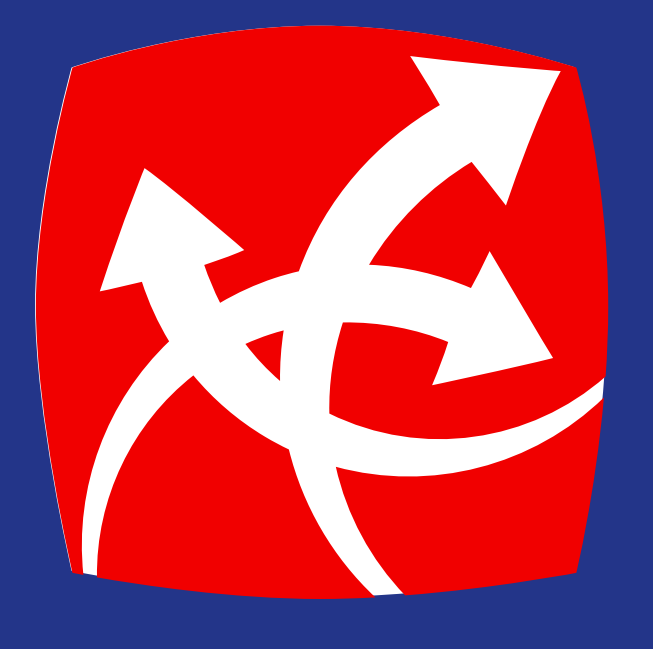

## Guía de afiliación

app.redchapina.com

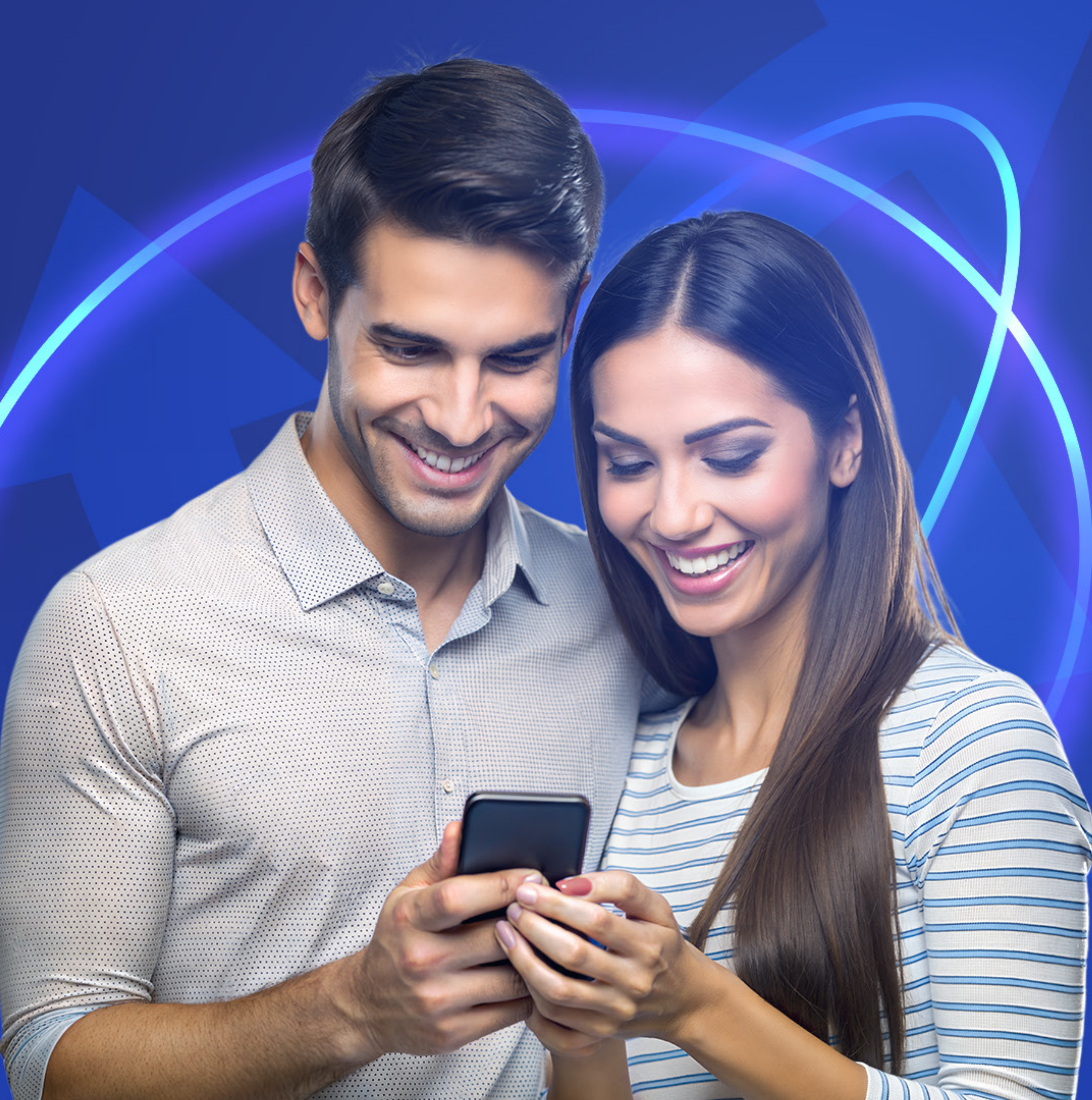

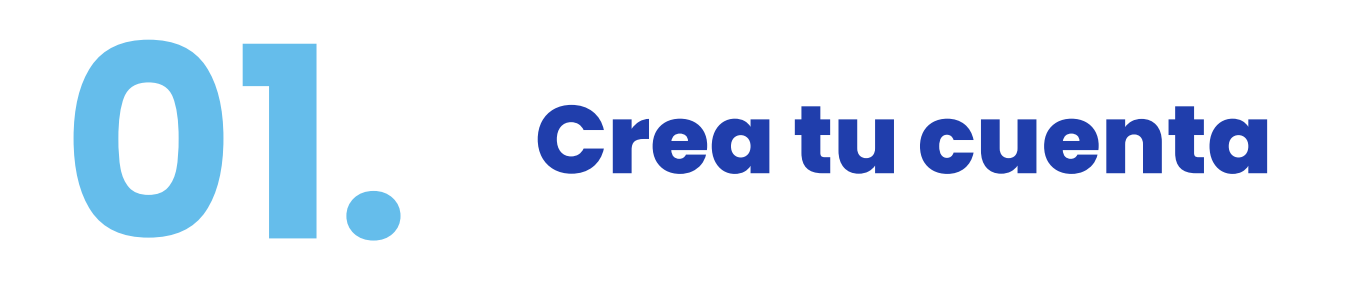

Te damos la bienvenida a Red Chapina APP.

Para iniciar el proceso de afiliación, asegúrate de tener a mano tu documento de identificación y acceso a tu correo electrónico.

Para poder tener acceso sigue los siguientes pasos:

- Abre la app y selecciona el botón Regístrate para crear una cuenta nueva.
- Se abrirá una nueva pantalla donde se te pedirá ingresar tu correo electrónico, número de teléfono y la creación de una contraseña.

| REDCHAP<br>i Tu Remesa en cada | INA<br>ESQUINA ! | E | RE                 | CHAPINA<br>Tu Remesa en cada ESQUIN/ | ® |
|--------------------------------|------------------|---|--------------------|--------------------------------------|---|
|                                |                  | F | Correo electrónico |                                      |   |
| Correo electrónico             |                  |   | 502 V N            | úmero de celular                     |   |
| Contraseña                     |                  |   | Contraseña         |                                      |   |
| ¿Olvidaste tu contraseña?      | ) Recuérdame     |   | Confirmar contrase | ña                                   |   |
| ¿No tienes una cuenta? Reg     | jistrate         |   | Acepto los         | s términos y condiciones             |   |
|                                |                  |   | Cre                | ear cuenta                           |   |
|                                |                  |   | ¿Ya tienes una     | cuenta? Inicia sesió                 | n |

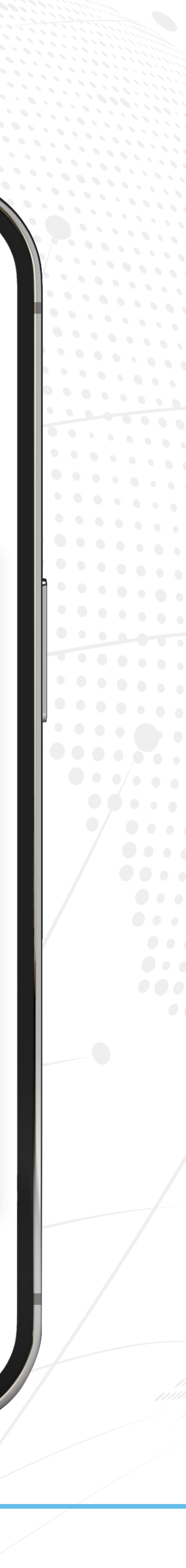

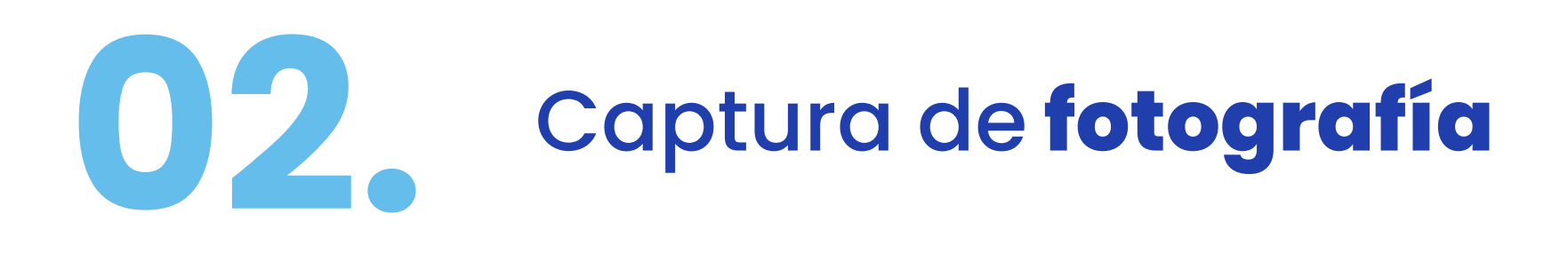

Se desplegará una pantalla con el formulario de registro.

- Primero, deberás tomar una fotografía de tu rostro para verificar tu identidad.
- Luego de capturar tu foto, presiona Usar foto y selecciona el botón Utilizar esta fotografía. La aplicación la utilizará como tu foto de perfil.

| F                 |
|-------------------|
|                   |
|                   |
|                   |
|                   |
| Aptoo do gu       |
| necesitamo        |
| adicionales       |
| de tres pas       |
| Paso 1<br>Cantura |
| Toma de fe        |
| identidad.        |
| Daga 2            |

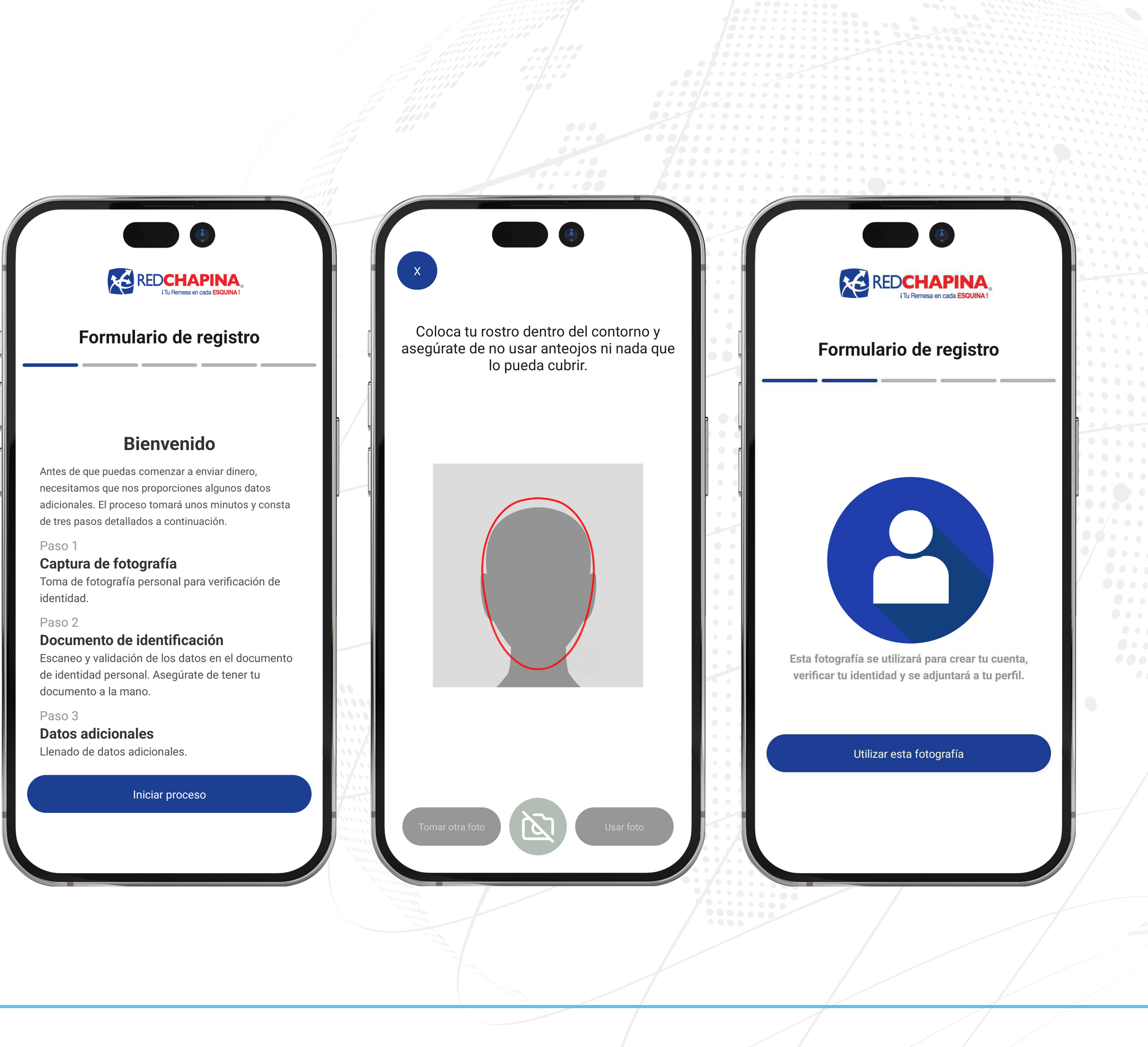

# **03.** Documento de identificación

- Como siguiente paso, debes escanear tu documento de identificación por ambos lados. Si eres extranjero, utiliza tu pasaporte vigente.
  - Para hacerlo, captura una imagen de tu documento y luego presiona **Usar foto** para proceder.

Asegúrate de que el documento esté dentro de las líneas de detección indicadas al escanearlo.

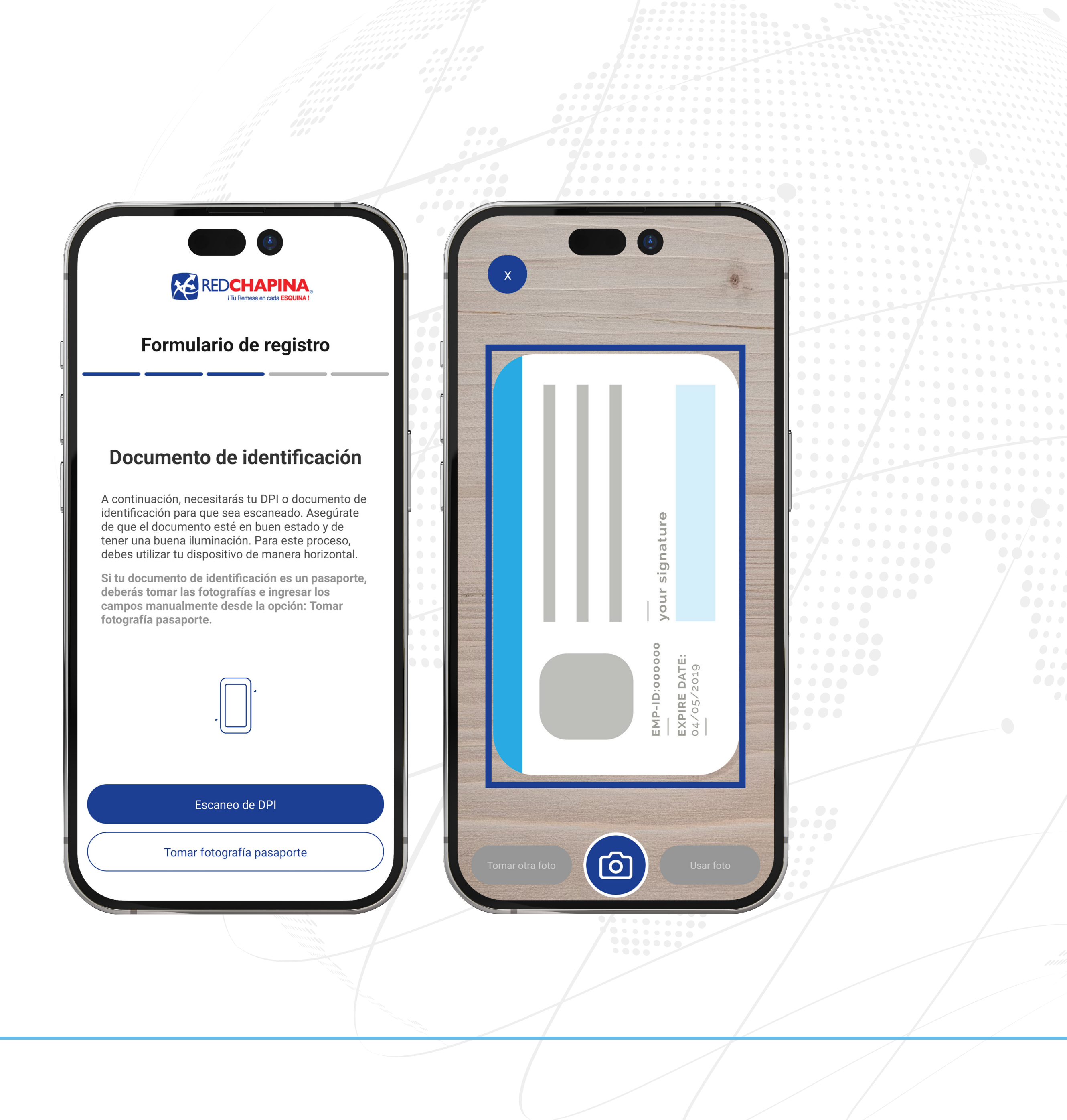

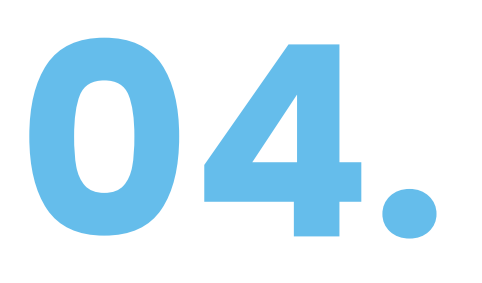

#### Validación de datos

 Una vez completado el proceso de escaneo, verifica que los datos capturados sean correctos y completa los campos vacíos para finalizar el formulario de registro.

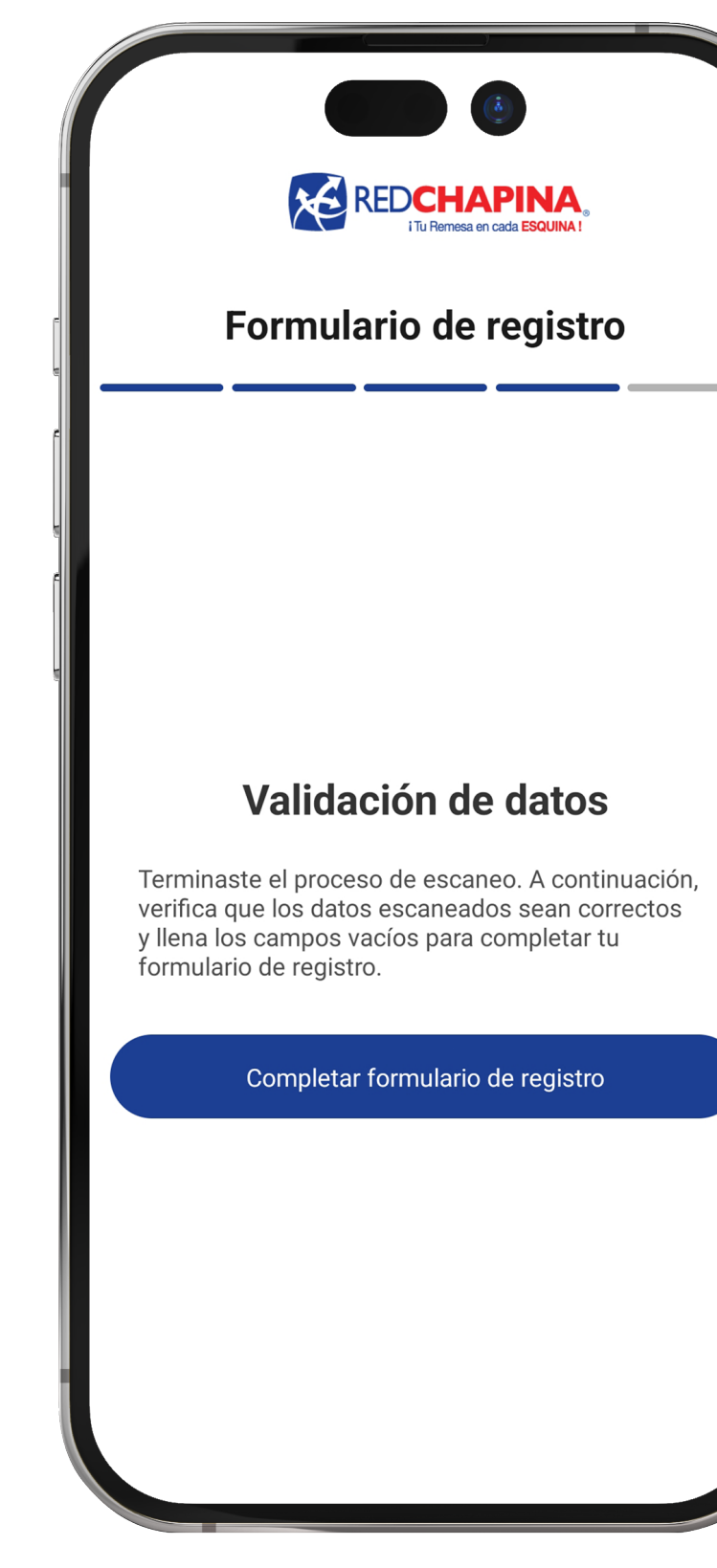

| Datos Personales  |              | ← Datos Personales     |           | ← Datos personales         |
|-------------------|--------------|------------------------|-----------|----------------------------|
| Primer nombre     |              | Profesión              | ~         | Fecha de nacimiento        |
| Segundo nombre    |              | NIT                    | G ,       | País de nacimiento         |
|                   |              | Correo electrónico     |           | Guatemala                  |
| Otro(s) Nombre(s) |              |                        |           | Departamento de nacimiento |
| Otro(s) Nombre(s) |              | Número celular         |           | Guatemala                  |
| Primer apellido   |              | 502 🗸                  |           | Municipio de nacimiento    |
|                   |              | +502 V Teléfono        | adicional | Guatemala                  |
| Segundo apellido  |              | ¿Qué es PEP y          | / CPE?    | Confirmar y Con            |
|                   |              | ¿El cliente es PEP?    |           |                            |
| Género            | Estado civil | 🔿 Si                   |           |                            |
| Masculino         | Soltero(a)   | No No                  |           |                            |
| Femenino Femenino | Casado(a)    | Tienes parentesco PEP? |           |                            |
| Confirmar y       | Continuar    | O Si                   |           |                            |
|                   |              | No                     |           |                            |
|                   |              |                        |           |                            |

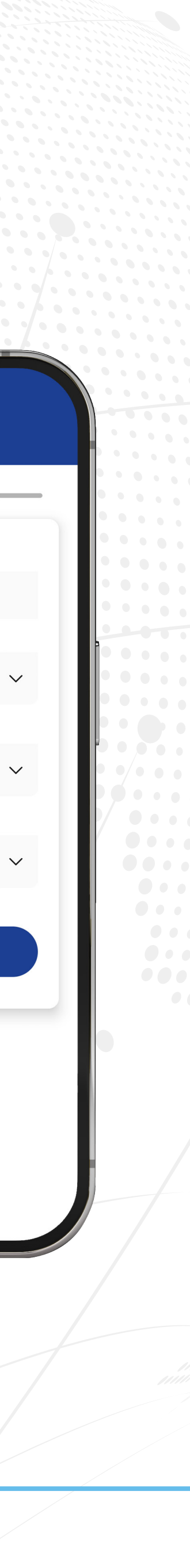

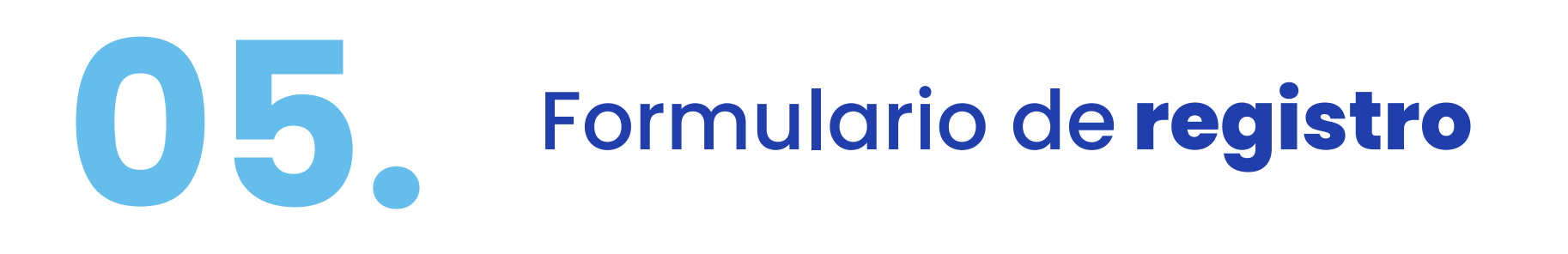

Es importante que ingreses tu dirección de manera precisa y detallada.

Asegúrate de que las nacionalidades correctas estén en la lista.

**Fuente de fondos:** Asegúrate de proporcionar esta información, ya que se refiere al origen de los fondos que utilizarás para realizar tus transacciones.

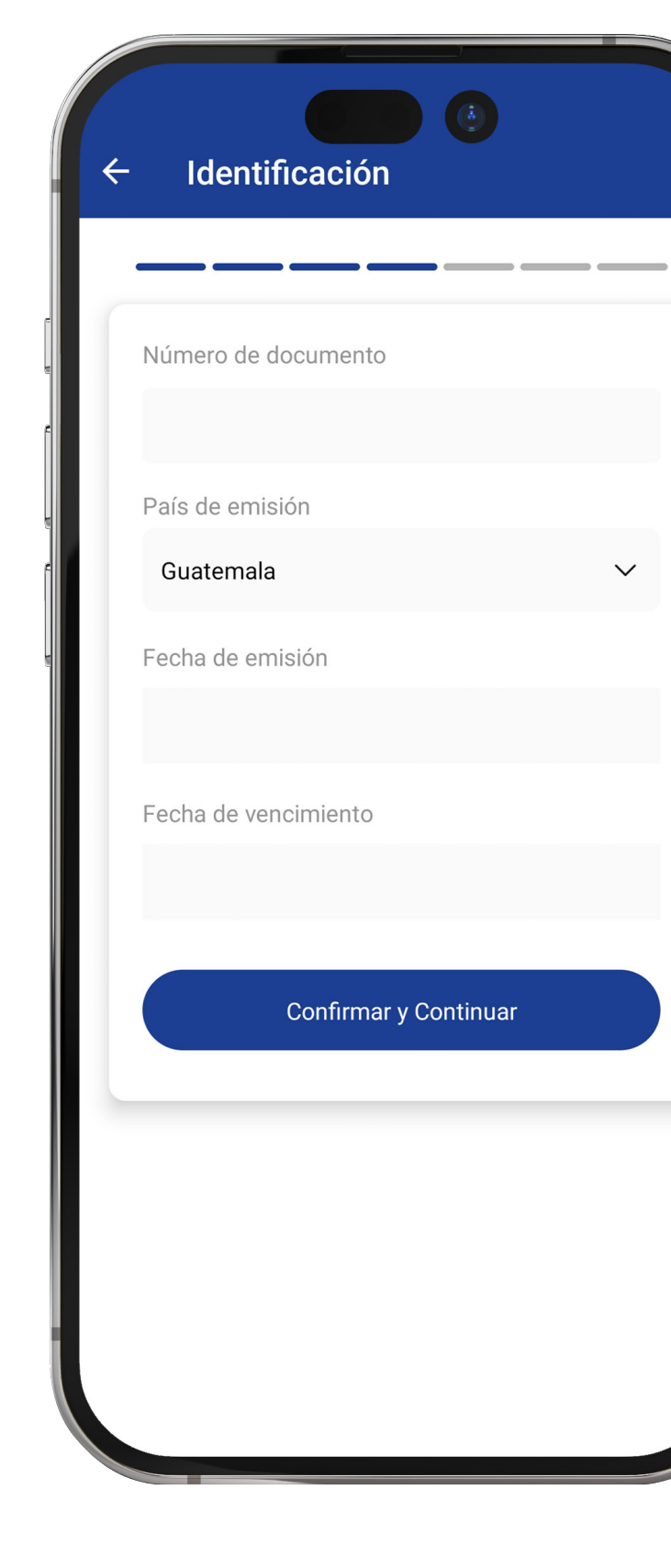

|                                |   | ← Nacionalidades                                                                                                    |    | Economia                         |
|--------------------------------|---|----------------------------------------------------------------------------------------------------|----|----------------------------------|
|                                |   | Antes de continuar, asegúrate de que en la lista estér                                                                                               |    |                                  |
| 14 calle 0-177, Zona 3, Mixco. |   | las nacionalidades correctas. La nacionalidad es<br>obligatoria. Si necesitas agregar alguna(s), puedes<br>hacerlo hasta que la lista esté completa. | e  | Ingresos mensuales               |
| País de residencia             |   | Agregar otra nacionalidad                                                                                                    |    |                                  |
| Guatemala                      | ~ | Nacionalidad(es)                                                                                                    |    | Egresos mensuales                |
| Departamento de residencia     |   |                                                                                                    |    |                                  |
| Municipio de residencia        | · | Guatemala 🗊                                                                                                    | •  | -uente de fondos                 |
| Guatemala                      | ~ |                                                                                                    |    | Descripción de fondos            |
| Confirmar y Continuar          |   |                                                                                                    |    | Agregar fuente de                |
|                                |   |                                                                                                    | Ē  | Jente de fondos                  |
|                                |   |                                                                                                    |    | No se ha agregado ning<br>fondos |
|                                |   | Confirmar y Continuar                                                                                                    | ノし | Continuar                        |
|                                |   |                                                                                                    |    | ••••                             |

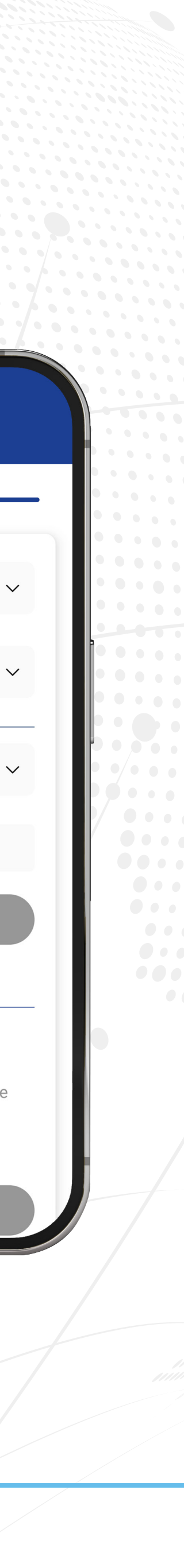

# **06.** Formulario de **registro**

 Para finalizar el proceso de registro, verifica que toda la información sea correcta antes de enviar el formulario. Una vez completados tus datos, recibirás una notificación confirmando que tu formulario ha sido aceptado exitosamente.

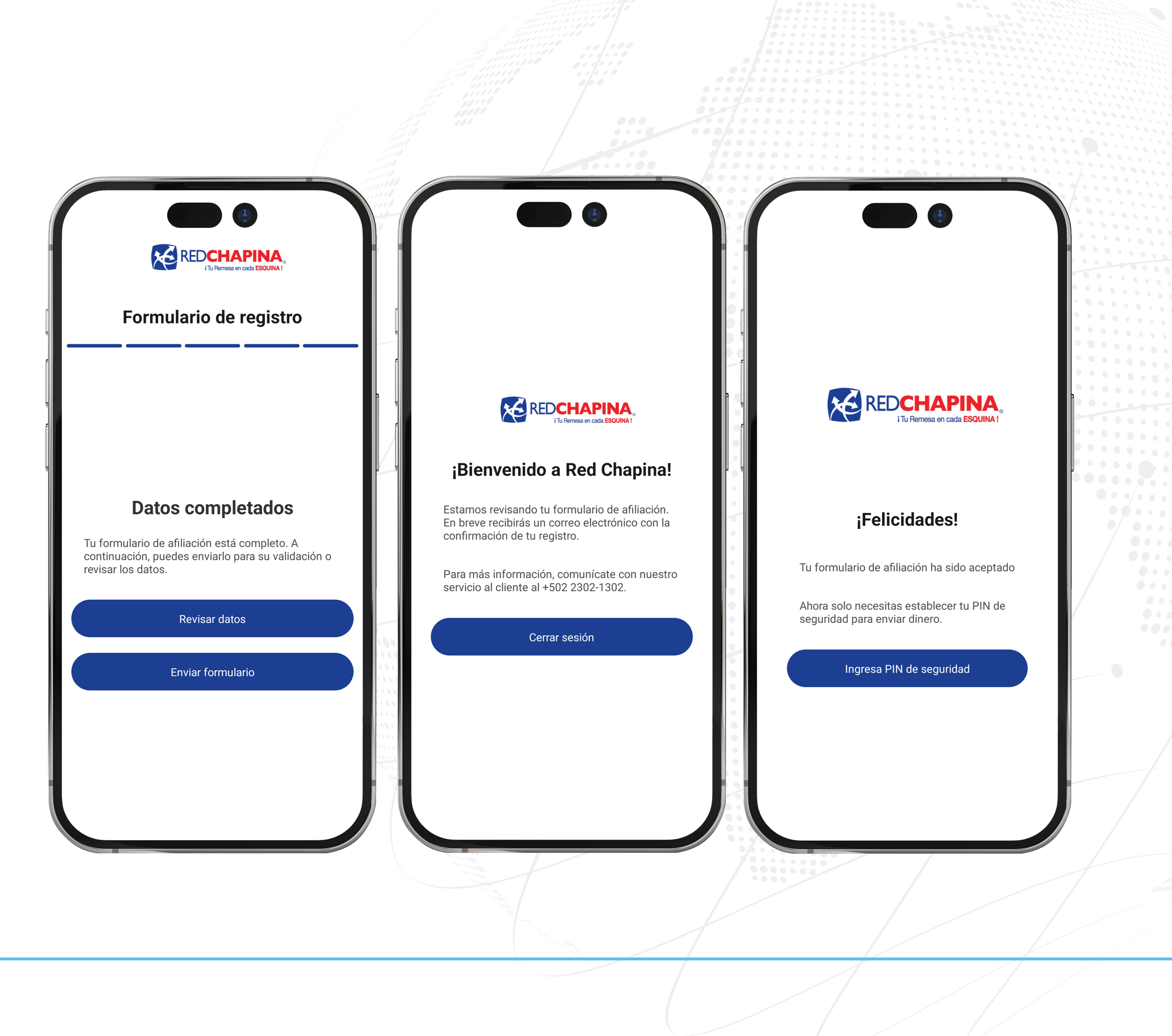

# **O7.** Crea tu PIN

- Por último, debes elegir un PIN de 4 dígitos que utilizarás cada vez que realices una transacción en nuestra app.
- Una vez que tu PIN se haya registrado exitosamente, podrás acceder a la aplicación utilizando las credenciales que registraste.

¡Listo! Has completado el registro en la app Red Chapina con éxito. **¡Bienvenido/a!** 

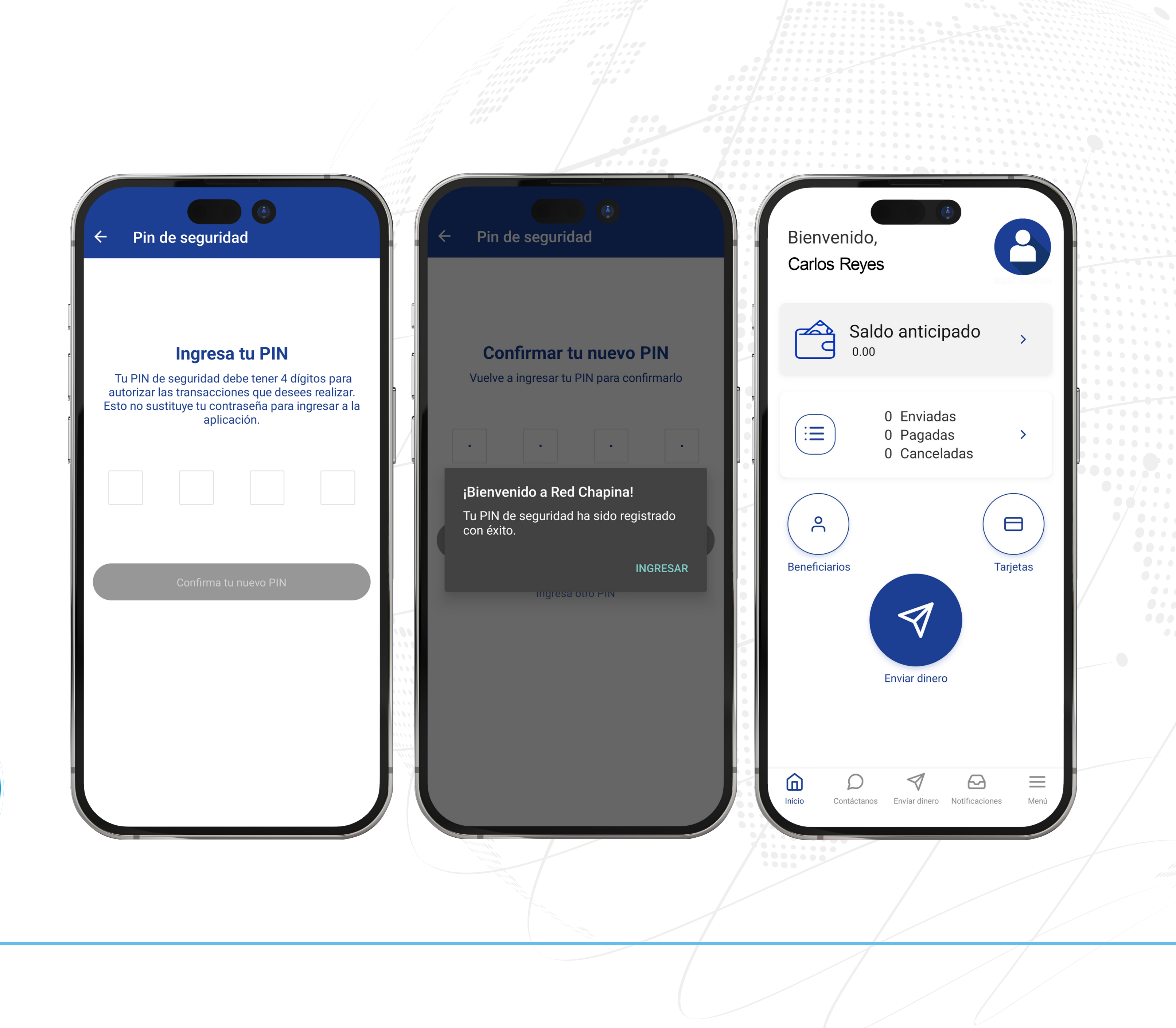

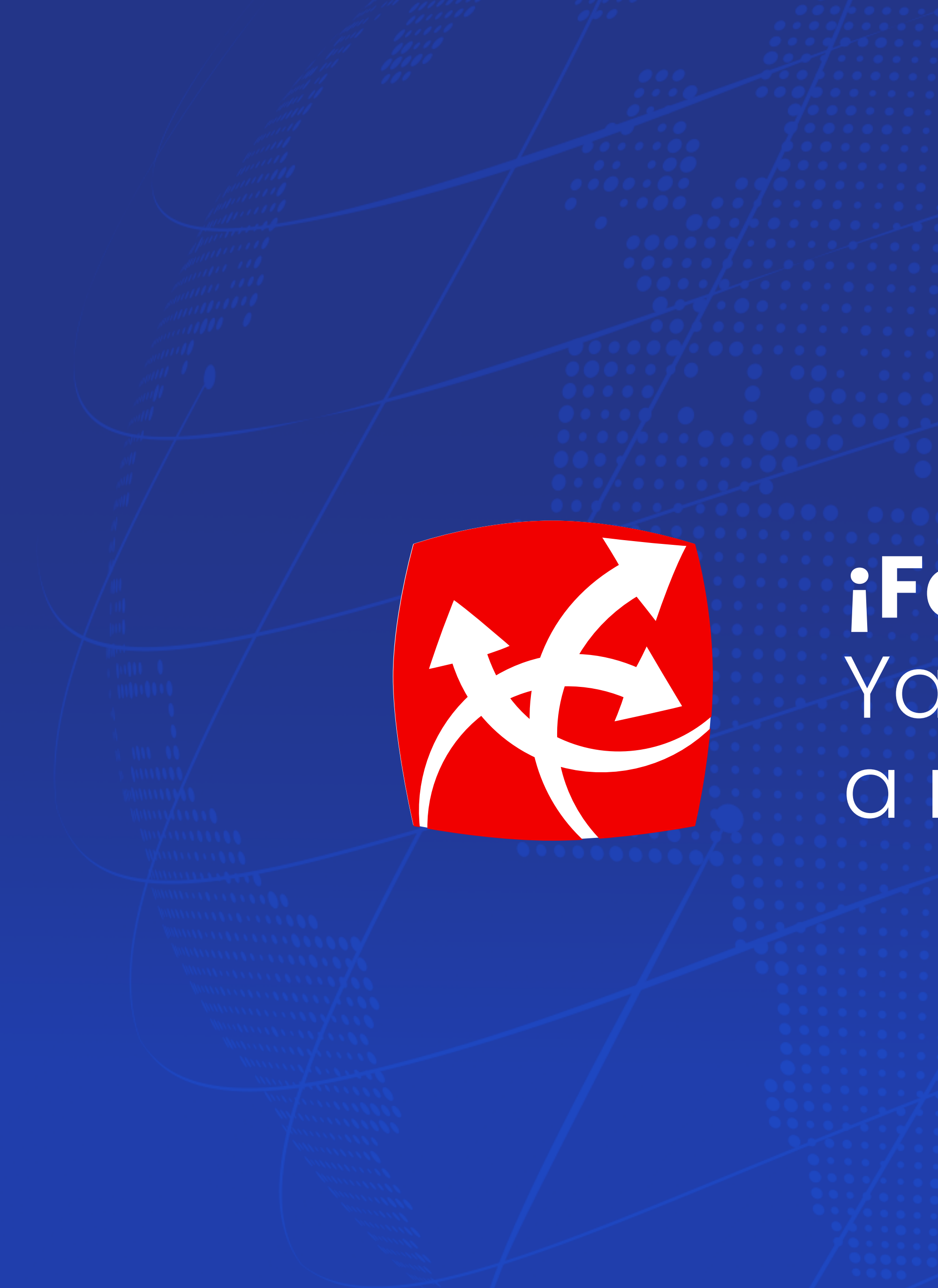

### **¡Felicidades!** Ya tienes acceso a nuestra app.

app.redchapina.com